## Problème de chargement des fichiers Addins

Suite à une mise à jour de Word ou de Windows, les fichiers

Addins ne se chargent plus en mémoire ce qui fait que les outils

de l'onglet Sciences ne fonctionnent plus.

https://www.youtube.com/watch?v=NJtNrhRGH48

https://www.youtube.com/watch?v=iZ-42q7CLxg

Si après avoir fait ce qui est montré dans la deuxième vidéos, les fichiers addins ne sont pas réinstallés automatiquement en mémoire lors d'un nouveau lancement de Word, nécessitant que l'on coche à nouveau leur nom dans les options de Word alors il faut aller un peu plus loin :

- 1. Lancer Word avec Studys.
- Dans les personnalisations cliquer sur « Décharger Addins »

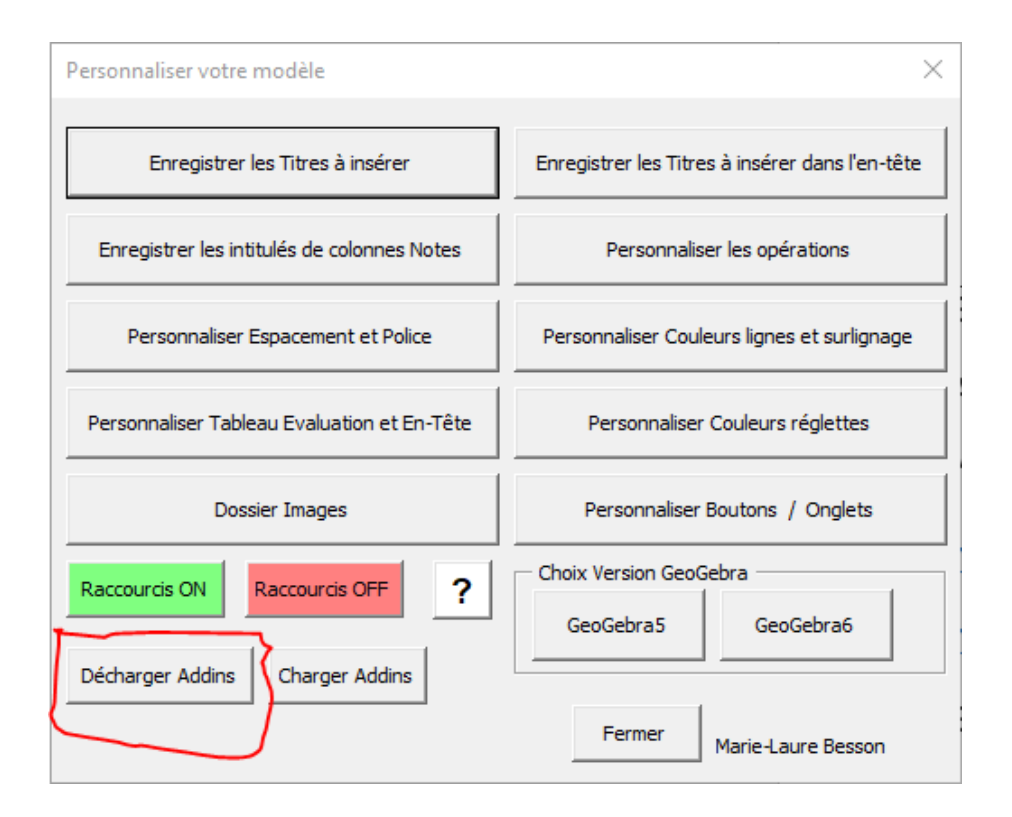

3. Menu Fichier  $\rightarrow$  Options $\rightarrow$ Compléments : les noms des

addins peuvent apparaitre ou non dans la fenêtre.

| Options Word                            |                                                             |                                              | ? ×                         |
|-----------------------------------------|-------------------------------------------------------------|----------------------------------------------|-----------------------------|
| Générales<br>Affichage                  | Afficher et gérer les compléments Microsoft Office          | t.                                           |                             |
| Vérification                            | Compléments                                                 |                                              |                             |
| Enregistrement                          | Need                                                        | Freebourget                                  | Turc                        |
|                                         |                                                             | Emplacement                                  | Туре –                      |
| Langue                                  | Complements d'application actifs                            |                                              |                             |
|                                         | Acrobat PDFMaker Office COM Addin                           | C:\er\Office\PDFMOfficeAddin.dll             | Complément COM              |
| Options d'ergonomie                     | studys_adaptateur2016GR.dotm                                | C:\studys_adaptateur2016GR.dotm              | Modèle                      |
| Options avancées                        | WordSyllabes                                                | file:///ublish/WordSyllabesV3.vsto           | Complément COM              |
| Personnaliser le ruban                  | Compléments d'application inactifs                          |                                              |                             |
|                                         | ActionsPane Schema for Add-Ins                              | c:\Shared\VSTO\ActionsPane3.xsd              | Schéma XML                  |
| Barre d'outils Accès rapide             | AddInsGrammaire.dotm                                        | C:\ddlns\AddlnsGrammaire.dotm                | Modèle                      |
| <u>с к</u>                              | AddInsPhysiqueChimie.dotm                                   | C:\s\AddInsPhysiqueChimie.dotm               | Modèle                      |
| Complements                             | AddInsStudys.dotm                                           | C:\lus\AddIns\AddInsStudys.dotm              | Modèle                      |
| Centre de gestion de la confidentialité | Consoléments Notes liées OneNote                            | C:\\root\Office16\ONBttnWD.dll               | Complément COM              |
| centre de gestion de la contractitative | Contacts de messagerie instantanée (Erancais)               | C:\d\Smart Tag\IMCONTACT.DLI                 | Action                      |
|                                         | Convertisseur de mesures (Convertisseur de mesures)         | C:\_ared\Smart Tag\METCONV_DLL               | Action                      |
|                                         | Data (VML)                                                  | Ci\_itshared\SmartTag\MOELDL                 | Action                      |
|                                         | Hause (VML)                                                 | C:\t Shared\Smart Tag\MOFL.DLL               | Action                      |
|                                         | Meure (AWL)                                                 | C:\It Shared\Smart Tag\MOFL.DLL              | Action<br>Kit d'automica VM |
|                                         | Microsoft Actions Pane 3                                    |                                              | Kit d extension XIVIL       |
|                                         | Notes OneNote sur des documents Word                        | C:\ot\Office1b\ONWordAddin.dll               | Complement COM              |
|                                         | Numéro de téléphone (XML)                                   | C:\ft Shared\Smart Tag\MOFL.DLL              | Action                      |
|                                         | Visual Studio Tools for Office Design-Time Adaptor for Word | C:\ffice\x86\VSTOWordAdaptor.dll             | Complément COM 💌            |
|                                         | Complément : Acrobat PDFMaker Office COM Addin              |                                              |                             |
|                                         | Éditeur : Adobe Systems Incorporated                        |                                              |                             |
|                                         | Compatibilité : Aucune information de compatibilité disp    | onible                                       |                             |
|                                         | Englagements Collegement Class (200) Adalas Agentes 11      | 0) DDEM - load Office () DDEM Office () ddia |                             |
|                                         | Emplacement : C:\Program Files (xoo)\Adobe\Acrobat 11.      | U/PDFMaker/Office/PDFMOfficeAddin.           | all                         |
|                                         | Description : Acrobat PDFMaker Office COM Addin             |                                              |                             |
|                                         | <u>G</u> érer : Compléments COM    Gérer : Compléments COM  | ]                                            |                             |
|                                         |                                                             |                                              | OK Annuler                  |

## 4. Gérer : Modèles puis Atteindre

| Modèles et         | compléments       |                         |                |        | ?                | ×    |
|--------------------|-------------------|-------------------------|----------------|--------|------------------|------|
| Modèles            | Schéma XML        | Kits d'extension XML    | CSS liée       |        |                  |      |
| <u>M</u> odèle de  | document          |                         |                |        |                  | _    |
| Normal             |                   |                         |                |        | A <u>t</u> tache | er   |
| Mise a             | à jour automatio  | que des styles de docum | ent            |        |                  |      |
| Joind              | re à tous les noi | uveaux courriers        |                |        |                  |      |
| Mo <u>d</u> èles g | lobaux et compl   | éments                  |                |        |                  |      |
| Les élém           | ents sélectionné  | s sont déjà en mémoire. |                |        |                  |      |
| 🗹 study            | /s_adaptateur20   | 16GR.dotm               |                | $\sim$ | <u>Ajoute</u>    | r    |
|                    |                   |                         |                |        | Cummin           |      |
|                    |                   |                         |                |        | Supprin          | ner  |
|                    |                   |                         |                |        |                  |      |
|                    |                   |                         |                |        |                  |      |
|                    |                   |                         |                | $\sim$ |                  |      |
| Chemin (           | d'accès : C:\\S   | TARTUP\studys_adaptat   | eur2016GR.dotm | I      |                  |      |
|                    |                   |                         |                |        |                  |      |
|                    |                   |                         |                |        |                  |      |
|                    | _                 |                         |                |        |                  |      |
| Organiser.         |                   |                         | 0              | К      | Ann              | uler |

Les noms des addins n'apparaissent plus ici.

Mais s'ils y sont encore, il faut les supprimer un par un en

cliquant sur leur nom puis clic sur le bouton « Supprimer »

5. Remise en service des addins :

Clic sur le bouton « Ajouter »

Cela amène dans le dossier Templates.

| u Ajouter un modèle                |                      |                 | ×                                       |
|------------------------------------|----------------------|-----------------|-----------------------------------------|
| ← → · ↑ 🔒 « AppData > Roaming > Mi | crosoft > Templates  | ✓ <sup>™</sup>  | ercher dans : Templates                 |
| Organiser 🔻 Nouveau dossier        |                      |                 | EE 🕶 🔟 ?                                |
| Objets 3D                          | ^ Nom                | Modifié le      | Туре                                    |
| 🕂 Téléchargements                  | Charts               | 16/02/2015 10:  | 17 Dossier de fichi                     |
| 📑 Vidéos                           | Document Themes      | 14/09/2015 07:  | 19 Dossier de fichi                     |
| 🟪 SSD #1 System (C:)               | LiveContent          | 25/01/2019 09:0 | 08 Dossier de fichi                     |
| 🔜 Data (D:)                        | Sauvegarde           | 04/03/2021 15:  | 54 Dossier de fichi                     |
| SSD #2 (E:)                        | SmartArt Graphics    | 16/02/2015 10:  | 17 Dossier de fichi                     |
| 👝 Disque local (G:)                | StudysPlus           | 23/04/2021 13:0 | 06 Dossier de fichi                     |
| 🕳 Lecteur USB (H:)                 | Normal.dotm          | 02/06/2021 07:  | 55 Modèle Micros                        |
| 🕳 Disque local (G:)                | Normale mail. dottin | 22/04/2020 10:  | in modele micros                        |
| Louis                              |                      |                 |                                         |
| Marie-Laure                        |                      |                 |                                         |
| 🚘 Lecteur USB (H:)                 |                      |                 |                                         |
| 02_Diamant_maudit                  |                      |                 |                                         |
| <b>—</b> • •                       | V (                  |                 | ×                                       |
| Nom de fichier :                   |                      | ✓ Tous modé     | eles Word (*.dotx;*.d $\epsilon$ $\vee$ |
|                                    |                      | Outils 👻 Ouvrir | Annuler                                 |

6. Ouvrir le dossier StudysPlus  $\rightarrow$  Addins et sélectionner le

## premier Addins

| 👿 Ajouter un modèle                 |                                   | ×                                            |
|-------------------------------------|-----------------------------------|----------------------------------------------|
| ← → → ↑ 🔤 « Roaming → Microsoft → T | femplates → StudysPlus → AddIns → | ⊘ Rechercher dans : AddIns                   |
| Organiser 🔻 Nouveau dossier         |                                   | E= 🕶 🔟 💡                                     |
| 🗊 Objets 3D                         | ^ Nom                             | Modifié le Type                              |
| 🕂 Téléchargements                   | 😡 AddInsGrammaire.dotm            | 30/08/2020 06:14 Modèle Micr                 |
| 📑 Vidéos                            | 😡 AddInsPhysiqueChimie.dotm       | 10/11/2019 15:00 Modèle Micr                 |
| 🏪 SSD #1 System (C:)                | 😡 AddInsStudys.dotm               | 06/10/2020 16:04 Modèle Micr                 |
| 👝 Data (D:)                         |                                   |                                              |
| 🔜 SSD #2 (E:)                       |                                   |                                              |
| 👝 Disque local (G:)                 |                                   |                                              |
| 👝 Lecteur USB (H:)                  |                                   |                                              |
| 🕳 Disque local (G:)                 |                                   |                                              |
| Louis                               |                                   |                                              |
| Marie-Laure                         |                                   |                                              |
| 👝 Lecteur USB (H:)                  |                                   |                                              |
| 02_Diamant_maudit                   |                                   |                                              |
| <b>•</b> • •                        | V <                               |                                              |
| Nom de fichier : AddInsGramn        | naire.dotm                        | $\sim$ Tous modèles Word (*.dotx;*.dt $\sim$ |
|                                     | Out                               | ils 🔻 OK Annuler                             |

Un clic sur OK, revient dans la fenêtre des modèles chargées en

mémoire.

| Modèles et         | compléments      |                          |           |          | ?                | ×    |
|--------------------|------------------|--------------------------|-----------|----------|------------------|------|
| Modèles            | Schéma XML       | Kits d'extension XML     | CSS liée  |          |                  |      |
| <u>M</u> odèle de  | document         |                          |           |          |                  |      |
| Normal             |                  |                          |           |          | A <u>t</u> tache | r    |
| Mise               | à jour automati  | que des styles de docum  | ent       |          |                  |      |
| Joind              | re à tous les no | uveaux courriers         |           |          |                  |      |
| Mo <u>d</u> èles g | lobaux et comp   | léments                  |           |          |                  |      |
| Les élém           | ents sélectionné | és sont déjà en mémoire. |           |          |                  |      |
| study              | /s_adaptateur20  | 16GR.dotm                |           | <u>^</u> | <u>A</u> jouter  |      |
| Addi               | nsoranimaire.uu  |                          |           |          | Supprim          | ner  |
|                    |                  |                          |           |          |                  |      |
|                    |                  |                          |           |          |                  |      |
|                    |                  |                          |           | ~        |                  |      |
| Chemin             | d'accès : C:\\S  | studysPlus\Addins\Addir  | nsGrammai | re.dotm  |                  |      |
|                    |                  |                          |           |          |                  |      |
|                    |                  |                          |           |          |                  |      |
|                    |                  |                          |           |          |                  |      |
| Organiser.         |                  |                          |           | OK       | Annu             | ıler |

- 7. Faire la même chose pour les deux autres Addins.
- 8. Fermer Word et le relancer.